# 河北省教育厅

冀教就创函 [2020] 7号

# 河北省教育厅 关于举办 2020 届农工类高校毕业生 云端专场招聘会的通知

各有关高校:

为贯彻落实国务院常务会议关于做好高校毕业生等重点群体就业的举措和省委、省政府有关决策部署,加大相关产业招才引智力度,扎实开展毕业生就业服务工作,搭建毕业生与用人单位之间的线上交流和双选平台,助力毕业生云就业,河北省教育 厅决定举办 2020 届农工类高校毕业生云端专场招聘会。各高校 要高度重视,积极配合,大力宣传,做好特殊时期的毕业生就业 工作。现将有关事项通知如下。

# 一、招聘会安排

报名时间:5月13日-5月25日

举办时间: 2020年5月26日-5月29日

主办单位:河北省教育厅

承办单位:河北农业大学

智联招聘

协办单位:各有关高校

## 二、招聘会形式

本次农工类高校毕业生云端专场招聘会设在智联招聘网,活 动将按照招聘专业,分类别、分场次为供需双方提供更加精准的 就业服务。用人单位可在线发布招聘信息、报名专场招聘会、查 看筛选简历。毕业生可在线浏览招聘信息,选择合适的岗位投递 简历。有关高校要及时将本次活动通知和参会指南(见附件)分 别转发给用人单位和学生。

用人单位报名入口:

https://cct.zhaopin.com/jobfair/jobfairDetails/2578

学生报名入口:

https://sxh.zhaopin.com/jobfair/jobfairDetails/2578

### 三、有关要求

(一)有关高校要充分利用本校就业平台,借助校友及合作
 用人单位的资源优势,深度挖潜与农林牧渔类、建筑类、制造类、
 服务类等专业匹配度高的优质就业岗位,加强校际合作、校企合作,推动资源整合与互联共享。

(二)有关高校要认真做好本次活动宣传与组织工作。在本校就业网首页发布招聘会相关信息;动员学生积极参与,通过就业微信公众号、班级群等渠道进行广泛宣传,确保本次网络专场招聘会活动取得实效。

(三)各用人单位在招聘过程中,发布职位信息需保证真实、 合法,不得出现虚假信息、就业歧视等信息,一经发现,取消参 加资格。

- 2 -

(四)本次双选会对用人单位免费开放,河北省教育厅委托 承办方、协办方负责单位资质审核。审核通过的用人单位可进行 双选会页面展位的展示和职位上线,建议用人单位尽早发布职位 信息,便于提前筛选投递简历。供需双方可于5月26日-29日 期间每天9:00-17:00进行在线沟通和视频面试。

## 四、联系人及联系方式

河北省教育厅

联系人: 江舢

- 电话: 0311-66005716
- 河北农业大学
- 联系人: 李村
- 电话: 0312-7521232、18632295295

智联招聘

联系人:岳博川

电话:15613329601

附件: 空中双选会操作指南

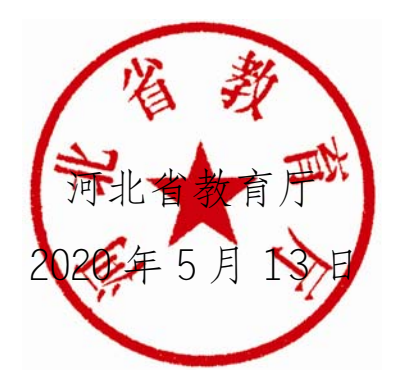

附件

# 空中双选会操作指南

#### 企业操作指南:

#### 一、账号登陆

访问【专场双选会链接】(B 端),并进行账号登陆 如无该场链接,访问空双首页链接:cct.zhaopin.com

(无智联账号企业需要先进行【注册】,注册步骤见【企业用户 PC 端注册账号指导手册】)

|             | 【官方】高校空中双选会          |             |   |  |
|-------------|----------------------|-------------|---|--|
| 【官方】高校空中双选会 | 短時企业 短期职位<br>36家 38个 | 参考人数<br>70人 | A |  |
|             | 加入時間を 歴名参会 正入会話>     |             |   |  |

#### 二、报名&提交审核资料

点击【报名参会】确定,跳转至【提交审核资料页】,填写【企业信息】【上传营业执照&招聘 简章】【职位信息】提交等待老师审核。通过【企业中心】可查看报名场次及审核状态,审核结果会 通过短信进行提醒。

| <b>场</b>          | 【官方】高校空中双选约<br>(1997) (1997) (19977) (1997) (1997) (1997) (1997) (1997) (1997) (1997) ( | A            |               | - <del>23</del>                | そ材料   立即           | 审核                                 |
|-------------------|----------------------------------------------------------------------------------------------------|--------------|---------------|--------------------------------|--------------------|------------------------------------|
| 【官方】高校空中双选会       | 管理企业<br>86家                                                                                                    | 招聘职位<br>400个 | 参与人数<br>1962人 | Industrian<br>Sans<br>Santa    | 2<br>272855660-0   |                                    |
| <b>治会</b> 法情      |                                                                                                    | 进入最适。        |               | 196762<br>1220 02<br>122792    | MLACEAS<br>ALACEAS | 2784788 V<br>V                     |
| #02# 152-5-803t A |                                                                                                    |              |               | 1949997<br>8419987945<br>79495 | 105017A700         | 12/10/4                            |
|                   | 副位發管理                                                                                                    |              |               |                                | +                  | (มีมีมีชีมีมีมีมากการเราการที่สร้) |
|                   |                                                                                                    |              |               | 121070                         |                    |                                    |
| 三日本中の日本           |                                                                                                    |              |               |                                | +                  | (FROMOS ENGINEERING HILL ON HINNI  |

|        | 1 | 現金信息                             |                              |                                       |            |               |
|--------|---|----------------------------------|------------------------------|---------------------------------------|------------|---------------|
|        |   | 습복권 교<br>승규 1 전원<br>2007-000-200 | ●要证礼<br>◎                    | ご認用户議会処理<br>私用 1 平約<br>25001-0500-67月 | ●要益し<br>●  | - 9-99-96.0   |
| 职位信息   |   | ■現業大信息<br>「別名<br>「予初号            |                              |                                       | <b>挺</b> 众 | 2里核資料时累添加职位信息 |
| 一 添加职位 |   | * <i>UN</i>                      | 1<br>2020-4417<br>1732-44911 |                                       |            |               |
|        |   |                                  |                              |                                       | -          | 制建文教会中景       |

#### 三、审核通过,展位管理、收取/筛选简历

审核通过,页面右上角,后进入【招聘企业后台2.0】 【双选会】:管理场次及展位,进入学生大厅,查看投递及面试、标记简历 【职位】:发布&修改职位信息,一键同步空双场次 【候选人】:所有投递、预约候选人管理 【聊天】:聊天视频窗口

| • ************************************                                                                                                    |                                                                                                    |                                                                 | 11515               | INGENITARIO <mark>DENGANO</mark>                                                                                                    |
|----------------------------------------------------------------------------------------------------|----------------------------------------------------------------------------------------------------|-----------------------------------------------------------------|---------------------|----------------------------------------------------------------------------------------------------|
| <b>我的双选会</b><br>进行中4 未开始5 已下线41                                                                                                    |                                                                                                    |                                                                 |                     | + 68910                                                                                                    |
| 智联投票<br>zhg apin, com<br>用空約33用g 202046                                                                                                    | <sup>中双选会</sup><br>点击进入场次后台                                                                                                    | 3 152<br>1812 1928.A                                            | <b>1829</b><br>人才大厅 | 送入院書会<br>第000第<br>进入双选<br>屋付设置                                                                                                    |
| 【官方】高校空<br>展空時30852 2000 00 +                                                                                                    | 中双选会<br>****                                                                                                    | 0 0<br>1912 RibA                                                | <b>61</b><br>人才大厅   | IBANAS<br>IBANAS<br>IBORR                                                                                                    |
| Contraction of the local division of the local division of the loc |                                                                                                    |                                                                 |                     | 通入双路会                                                                                                    |
| 【官方】高校公<br>是也有X期至 2021-02-0                                                                                                    | 中双选会<br>52000                                                                                                    | 0 0<br>1742 #28.A                                               | 130 人才大厅            | 展台设置                                                                                                    |
| 【官方】高校空<br>M2653382 2021-00-3                                                                                                    | 中双选会<br>52000                                                                                                    | 0 0<br>1940 HEBA                                                | 130<br>人才大厅<br>2月   | ROOR<br>ROOR                                                                                                    |
| (官方)高校空           中双語会 企動中き           9、電話人車位を移め気が増払ぎが安布名の修改           文句子/1           ママロ (10)                                                                                                    | 中双选会<br>2000                                                                                                    | o o<br>RA RAA<br>先卒双场次                                          | 130<br>人才大打<br>25   | ROUR<br>ROUR (RECEIPT)<br>ROUR (RECEIPT)                                                                                                    |
| ● 双議会会回中告         Q. 法法人用位令和成为情報以相同時代         文書中/         C. 法法用户研究研究         1                                                                                                    | 中双选会<br>52000<br>1四代信点。一键同<br>178 178<br>178 178                                                                                                    | o o<br>IRD HELLA                                                | 130<br>人才大打<br>25   | 「おなしたます J.R.R (<br>4日本たます J.R.R (<br>4日本です)<br>4 30<br>4 30<br>4 30<br>4 30<br>4 30<br>5 30<br>5 30<br>5 30<br>5 4<br>5 4<br>5 4<br>5 4<br>5 4<br>5 4<br>5 4<br>5 4 |
| (官方)高校空         中賀議会会曲中告         Q. 法法入学社会報告の本社出版部会告本人的代表         文書中/         この日本新知知得         北京 (今月19日) 本村         北京 (今月19日) 本村         周戸研究局         北京 (十二年) 本村                                                                                                    | 中双选会<br>52000<br>1四代行信息 - 雄信<br>178 123<br>835 人<br>149 133<br>金头                                                                                                    | o o<br>IRA REAL                                                 | 130<br>人才大打<br>25   | REDIG#     KTAL-C1年7月3日。 (人民大学)12     1 12     2020103400 光 化     2020103400 光 化     2020103400 光 化     2020103400 光 化     2020103400 光 化                           |
| 【官方】高校空<br>#2653382 2021-02-3<br>● 野猿会 金曲中曲<br>· 法法入事性会形成无礼性以所解決<br>方方不 & 修改<br>法法 1 + 5419   まれ                                                                                                    | 中双选会<br>52000<br>中 <u>前代"信魚 <sup>-</sup> 355"</u> 健后<br>178 <sup>- 12</sup><br><sub>武太</sub><br>149 <sup>- 101</sup><br><sub>武太</sub><br>149 <sup>- 101</sup><br><sub>武太</sub> | o o o<br>IRAD REALA<br>上空双场次<br>1<br>NT<br>NT<br>NT<br>NT<br>NT | 130<br>             |                                                                                                    |

#### 四、活动当天在线咨询&视频面试(PC/移动均可使用)

#### 1、准备动作:

下载智联企业版 APP,用企业账号绑定的手机号验证登陆,确保 APP 消息提醒是打开状态。 下载方式:

- ① 地址:http://mhr.zhaopin.com/mhr/download/
- ② 应用商店搜索【智联企业版】

| ○ 智联企业版                                                                                                    | ⊗ 取消 | 欢迎来到智联企业版     |
|----------------------------------------------------------------------------------------------------|------|---------------|
| 201   201   201   201   201   201   201   201   201   201   201   201   201   201   201   201   201   201   201   201   201   201   201   201   201   201   201   201   201   201   201   201   201   201   201   201   201   201   201   201   201   201   201   201   201   201   201   201   201   201   201   201   201   201   201   201   201   201   201   201   201   201   201   201   201   201   201   201   201   201   201   201   201   201   201   201   201   201   201   201   201   201   201   201   201   201   201   201   201   201   201   201   201   201   201   201   201   201    201   201    201   201    201   201   201    201    201   201    201    201    201    201    201    201    201    201    201    201    201    201    201    201    201     201    201    201    201    201     201     201    201     201    201    201    201    201    201    201    201     201 </td <td>更新</td> <td>输入手机号,用于登录/注册</td> | 更新   | 输入手机号,用于登录/注册 |
|                                                                                                    |      | 下一步           |

#### <mark>2、会场登陆</mark>

活动当天开场前 30 分钟,企业将会收到短信,PC 端登陆专场链接,右上角企业登陆企业账号, 进入会场。

若无专场链接,可访问:cct.zhaopin.com.cn,右上角登陆,通过企业中心可查看所有报名场次

| 2000年2月8月( <b>空中昭禄会</b><br>首正<br>                                                                                                    | 智联・空<br>Seeke<br>hrvat. 1994ater. 477878ttavevat. 301 | 中双选会<br>888.cer. samet.                                                                                                    |                                                          | ●<br>P心2.0新放<br>P心 |
|----------------------------------------------------------------------------------------------------|-------------------------------------------------------|----------------------------------------------------------------------------------------------------|----------------------------------------------------------|--------------------|
| <ul> <li></li></ul>                                                                                                    | <b>就业-见</b> 对空印₩⊅会 ⊨ 企业 308家<br>业 498家 凤 求禄若 2849人    | 风水脱膏 1768人 她5<br>她第                                                                                                    | △日本多 ③<br>見上次全点第増5个火明書 社会理問助 0份<br>見上次全点第増5个火明書 社会理問助 5份 | <b>en</b><br>ARAM  |
| 図目も5     田田田田二       正式時期::2月4日       空中双送会・春招早島场       【华中区域】空中水洗企…       2011       111       2012       111       111       111       111       111       111       111       111       111       111       111       111       111       111       111       111       111       111       111       111       111       111       111       111       111       111       111       111       111       111       111       111       111       111       111       111       111       111       111       111       111       111       111       111       111       111       111       111       111       111       111       111       111       111        1111 |                                                       | ドンドは、3433-4488     「日本には、4493     「日本には、4493     「日本には、4593     「日本には、459 |                                                          |                    |

#### 3、简历管理&主动发起视频

①进入【招聘企业后台 2.0 新版】后台,选择【双选会】—【进行中】,找到已报名双选会,可 查看学生简历,并发起视频面试,查看已预约视频面试学生。

| <b>@</b>               | 空中双进会 企业中心 — 《 新                                                                                                    | 双連会 多加双進会                                             |                                                                                    |                   | 2.历秋途合档无聊            |                      |
|------------------------|----------------------------------------------------------------------------------------------------|-------------------------------------------------------|------------------------------------------------------------------------------------|-------------------|----------------------|----------------------|
| ●<br>ガ決会<br>間<br>駅位    | 我的双边会<br>3月17年7 未开始5 日、755 回<br>在学空中双过会第一场                                                                                                    | #101433.00140210.2030                                 | 9c1V                                                                               | 1524-75           | 201 271              | + 線名ち300/休会<br>展世代五  |
| ▲<br>(約法人)<br>同本<br>明大 | <b>記等約束 就业日</b> 行<br>2013年4月14日<br>1997年<br>17王侯男記号参迎<br>8月18日<br>8月18日<br>8月185<br>8<br>18<br>18<br>18<br>18<br>18<br>18<br>18<br>18<br>18<br>18<br>18<br>18<br>1                                                                                                    | 【 <b>17五葉  時寺場】・空中X(統会</b><br>単時帯鉄線7 2020-04-02 17.00 | 2 使得<br>()<br>()<br>()<br>()<br>()<br>()<br>()<br>()<br>()<br>()<br>()<br>()<br>() | 0<br>1833.k       | 4301<br>メオスボ         | - 現入政法会<br>- 展行投票    |
|                        | 8月15年、28月月-12月21日<br>第六日時美江<br>徳法专柄空中双送会                                                                                                    | <b>优法专强的中政法会</b><br>最佳实施就单位2004/3-51 16:22            | <b>2</b><br>स/न                                                                    | 0<br>候法人          | <b>1475</b><br>人카大규  | 派性权量                 |
|                        | The Day well                                                                                                    | <b>取门人社員2020会李捐聘</b><br>某座性数期至 2020-12-01 10:00       | <b>2</b><br>साफ                                                                    | <b>147</b><br>读选人 | <b>10011</b><br>入引入厅 | <b>建設交換料</b><br>居役投費 |
| <b>0</b><br>%#         | 2010年1月11日<br>1月11日日<br>1月11日日<br>1月11日日<br>1月11日日<br>1日日日<br>1日日日<br>1日日日<br>1日日日<br>1日日日<br>1日日日<br>1日日日<br>1日日日<br>1日日日<br>1日日日<br>1日日日<br>1日日日<br>1日日日<br>1日日日<br>1日日<br>1日日<br>1日日<br>1 | 【它方】 太华人学 空中攻透会<br>景心者於期音 2020-04-05 17 00            | 0<br>सर्फ                                                                          | 0<br>倾法人          | 6015<br>2012)        | 读都变物44<br>展份设定       |

|                | 空中型社会 企业中心 我的双法会                                                                                                | 参加观读会        |                   |             |       |        |             | ZAWAAMITEN NARANKE |
|----------------|----------------------------------------------------------------------------------------------------|--------------|-------------------|-------------|-------|--------|-------------|--------------------|
| 自我的            | <b>犹的双旋会</b><br>迎行中7 未开始5 已下批40                                                                                 | 全部职位 14      | 2020春季招聘<br>()狭时在 |             |       | Q. 16% | (入姓名/毕业院校   |                    |
| <b>音</b><br>明道 | 春季空中双选会第一场                                                                                                    | 待御理 144      | 宿費向 9 一 不合置 24    | 伯約徑物冒法      |       | L      |             |                    |
|                | ±u ≗u :                                                                                                    | 虹石           | 毕业院校              | 专业          | 孝历    | 脱燃制位   | 投炮时间        | 操作                 |
| R34.A          |                                                                                                    |              | 7                 | 法学          | 木料    | 开系经理   | 03-30 14:18 | 口服大 口利前 有意的 不会造    |
| ₩±             |                                                                                                    |              | 凉电(料              | 工商管理 计算机科学… | 本料    |        | UCF00111529 | の朝人 ロ初期 有意料 不合置    |
|                | 【田互联网专场】・空中双边会                                                                                                  | <b>1</b>     | <b>1</b>          | 被事選休える      | 4.94  | ਙ 氘終程  | 03-30 09:23 | D 聊天 D 祝飯 百恵約 不合版  |
|                |                                                                                                    | <b>1</b>     | 学院                | 计算机应用技术     | 大支    | 经理     | 03-30-09,00 | 〇期天 口 税納 有意向 不合性   |
|                |                                                                                                    | <b>#8</b> \$ | 「単確               | 游戏软件丌爱方向    | 大寺    | 高生。    | 00-00 00:50 | ○ 職工 □ 報稿 有意向 不合适  |
|                | 中水进金                                                                                                    | <b></b>      | 一一分坊大学            | 软件工程 计算机科学… | 碩士    |        | US-29-21:13 | Q 聊天 LA 机频 有意向 不合适 |
|                | ₱2 8 0 :                                                                                                    | 9            |                   | 经济社会学       | ন্ত্। |        | 03 29 19 38 | O 聊天 UP 現象 有意意 不計量 |
|                | distant at a                                                                                                    |              | . 民族大             | 心理学 计算机将学与  | 本特    |        | 03-29 10.15 | (の制人 DANA) 有意向 不合造 |
| 0              | STREET, STREET, STREET, STREET, STREET, STREET, STREET, STREET, STREET, STREET, STREET, STREET, STREET, STREET, | -            | * (在职             | 应用心理学 发展与数  | f∜±   | 及用户研究  | 03-27 11:34 | 〇明天 山朝娘 信念市 不合适    |

|                 | 2 <b>4</b> 5 | 化法合 企业中心                 |                                          |                        |     | 2時初達会留无助症(大社会の明末)              |  |
|-----------------|--------------|--------------------------|------------------------------------------|------------------------|-----|--------------------------------|--|
| <b>A</b>        |              | 土地町立 ン                   | 12 11 11 11 11 11 11 11 11 11 11 11 11 1 | 780.                   |     |                                |  |
| â               |              | Q. 北京法治成院会    1天津河東      | 的追萨拉,高级用户研究检查                            |                        | 彩彩裙 | 和田村の「和田村」                      |  |
| 1702<br>.R      |              | 19.05<br>#4290625-3.1469 |                                          | 独主 / 155               |     | *理: 数種 (中) (2)                 |  |
| 统统人             |              |                          |                                          | 「死差理                   | R   |                                |  |
| <b>降</b><br>18大 |              |                          |                                          | 5時一会 14團 大1万以<br>全部分明会 |     | 15 <u>8</u>                    |  |
|                 |              |                          |                                          | -                      |     | 1000, 1779, 1899, 1899, 1877   |  |
|                 |              |                          |                                          |                        |     | AET / I FER<br>北京              |  |
|                 |              |                          |                                          |                        |     | 取""行业"<br>可能用,显计算法实验课,说透服装     |  |
|                 |              |                          |                                          |                        |     | 政治学历<br>の した (学)               |  |
|                 |              |                          |                                          |                        |     | 位学 1 本符<br>2010/118 - 2010/118 |  |
|                 |              |                          |                                          |                        | 1   | T 94800                        |  |
|                 |              |                          | 0.3740.0.57155                           |                        |     | 医碘酸盐盐医铁果树 分子成长                 |  |
| <b>0</b><br>80  |              |                          | L                                        |                        | 1   | 074-004 0740 Mark              |  |

②学生大厅寻找意向学子:点击双选会板块【进入双选会】按钮,进入学生大厅,可查看所有参与学生信息,发起【线上咨询】/【视频面试】

| zhaepin.com   | 中双选会 首页                                                            | 求职者大厅                                                                                           |                                                                          | 🣜 购物车(6)                                                           | 智联招聘マ |
|---------------|--------------------------------------------------------------------|-------------------------------------------------------------------------------------------------|--------------------------------------------------------------------------|--------------------------------------------------------------------|-------|
|               |                                                                    | 【官方】高校的                                                                                         | ≧中双选会                                                                    |                                                                    |       |
|               | ·····································                              | 8 全型展示<br>18月4日(19月1日) (19月1日) (19月1日)                                                          | 國意內最多可改三个·平 調选库字历                                                        | -                                                                  |       |
|               | (1)<br>(1)<br>(1)<br>(1)<br>(1)<br>(1)<br>(1)<br>(1)<br>(1)<br>(1) | 15** ・ 本奈原正大学 修士                                                                                | ت<br>۲"<br>• شەرقتىرىچ ئىلىن                                             | . 58M9277 2H                                                       |       |
| <b>在</b> 近初有人 | <ul> <li>专业: 印刷工程</li> <li>求彩景向: 无</li> <li>线上咨询 夜旗脚天 )</li> </ul> | <ul> <li>专业: 控制限论与控制工程</li> <li>支机振动: 内应取用通信金融</li> <li>或机振动: 内应取用通信金融</li> <li>成上四向</li> </ul> | <ul> <li>专业 化学工程</li> <li>求彩思向: 无</li> <li>线上四向</li> <li>板加勒天</li> </ul> | <ul> <li>9金 年期工程</li> <li>求取用向 元</li> <li>(現上四南) (収録副天)</li> </ul> |       |

【线上咨询】界面:当前页面左下角会弹出聊天窗口,与学生直接沟通(PC 端)

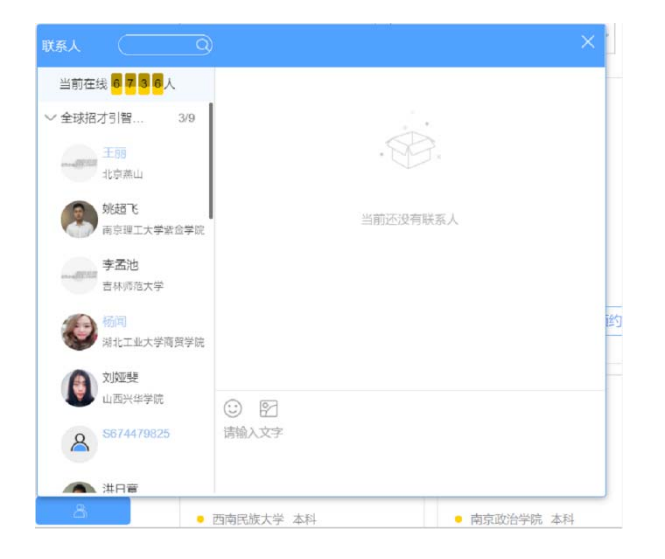

【视频空中双选会 BC 端操作指南 0331(图)面试】界面:选择【候选人适合的岗位】,自动发送 消息给学生,收到消息提醒,点击【视频标识】可发起视频面试,学生可通过智联招聘 APP 直接回复 /选择接听。(企业端视频可通过 PC/移动端使用)

|                                                     | 请选择候选人适合的岗位                                                                                                    | ×                                                                                                    |                                                   |
|-----------------------------------------------------|----------------------------------------------------------------------------------------------------|----------------------------------------------------------------------------------------------------|---------------------------------------------------|
|                                                     | <b>面试职位:</b> 请选环要聊天的职位 ▼                                                                                                    |                                                                                                    |                                                   |
| R                                                   | 发送视频面试道语                                                                                                    |                                                                                                    |                                                   |
| 1                                                   |                                                                                                    | _                                                                                                    |                                                   |
|                                                     |                                                                                                    | स्तर्भगवान                                                                                                    |                                                   |
| 1                                                   |                                                                                                    |                                                                                                    |                                                   |
|                                                     |                                                                                                    |                                                                                                    |                                                   |
|                                                     |                                                                                                    |                                                                                                    |                                                   |
| N. G. 171 DR                                        |                                                                                                    | 「「「「」                                                                                                    |                                                   |
|                                                     | (1)<br>1) 职位管理 简历管理 简历库 人才推荐 聊天 云选之                                                                                                    | 1990<br>十 猫头服务内推 更多 拉                                                                                                    | 制面板                                               |
| <b>成 网</b> 聘5.5 首页                                  | · 职位管理 简历管理 简历库 人才推荐 聊天 云浅之                                                                                                    | 1997)<br>打 猫头服务 内推 更多 投                                                                                                    | 制面板                                               |
|                                                     | · 駅位管理 简历管理 简历库 人才排存 聊天 云流。<br>全部   石原有 1 已約点   V ★5% あ                                                                                                    | 1999<br>计 猫头服务内排 更多投                                                                                                    | 喇両板<br>さま9章高/                                     |
| <ul> <li>         ・          ・          ・</li></ul> | 取付管理 简历管理 简历库 人才拼存 服天 云地<br>金藤 有服用 日約本 V 未序除法<br>次週駅位:                                                                                                    | 1995<br>中 補洗服务 内維 更多 投<br>10.5596                                                                                                    | 制両板<br>さま9章31<br>施石日本                             |
|                                                     | 駅(竹管理 岡)の管理 岡)の座 人才排存 駅天 云流     金澤 有意為 已約点 V まの決迭     次調瞭位: 校园市场参员     正論 - 2 14巻 (*天田)7682 (1930, 1930, 1930, 1930, 1930)                                                                                                    | 1993 · 法头服务 内维 更多 投<br>1995 · 加修 更多 投<br>1995 · 1996                                                                                                    | 制商校<br>3まダ電気/<br>第5日本                             |
|                                                     |                                                                                                    | 1 張头服务 内推 更多 投<br>風历沖病<br>京語:人才推荐                                                                                                    | 制両板<br>3.まダ電気/<br>第55日本<br>[                      |
|                                                     | 取付管理 箇历管理 箇历库 人才推荐 服天 五次                                                                                                    | # 第34 服务内推 更多 投<br>和历沖稿<br>不赤:人才推荐<br>王女士 Maligal                                                                                                    | 制画板<br>3.まダ車高ノ<br>第55日本<br>E                      |
|                                                     | 取付管理 箇历管理 箇历库 人才推荐 駅天 玉坂   全部 有原角 已防振 Vま炉装法   次週朝野位: 校园市场寺员                                                                                                    | 1 接头服务内推 更多投<br>(1)(5)※編<br>(2)(5)※編<br>(3)(5)※編<br>(3)(5)<br>(3)(5)(5)<br>(3)(5)(5)<br>(3)(5)(5)<br>(3)(5)(5)<br>(3)(5)(5)(5)<br>(3)(5)(5)(5)(5)(5)(5)(5)(5)(5)(5)(5)(5)(5) | 制画板<br>3. 車 夕東高人<br>第55日本<br>日<br>1. 海」 ) 产能上海    |
|                                                     | 取付管理 箇历管理 箇历库 人才推荐 駅天 玉坂       全部 有原有 己約重 マ東洋法       太陽朝敬む: 松居市場寺局       西路一金 14年 秋光田(7600 単成末金)       西路二番 14年 秋光田(7600 単成末金)       西路二番 14年 秋光田(7600 単成末金)       西路二番 14年 秋光田(7600 単成末金)       西路二番 14年 秋光田(7600 単成末金)       西路二番 14年 秋光田(7600 単成末金)       西路二番 14年 秋光田(7600 単成末金)       西京 14年 秋光田(7600 単成末金)       西京 14年 秋光田(7600 単成末金)       西京 14年 秋光田(7600 単成末金)       西京 14年 秋光田(7600 単成末金)       和田(144 小石田)       和田(144 小石田)       和田(144 小田)       和田(144 小田)       和(144 小田)       和田(144 小田)                                                                                                    | #<br>#<br>#                                                                                                    | 制画板<br>3. 東京電気<br>第50日本<br>日<br>1. 海」 产種上海        |
|                                                     | 取付管理 箇历管理 箇历库 人才推荐 駅天 五次       全部 有原有 已防油 V 未序除法       太陽朝野位: 松居市场寺员       五股一金 14度 秋光田(7600 雪泉水金)       武殿 二 14度 秋光田(7600 雪泉水金)       武殿 二 14度 秋光田(7600 雪泉水金)       武殿 二 14度 秋光田(7600 雪泉水金)       武殿 二 14度 秋光田(7600 雪泉水金)       武殿 二 14度 秋光田(7600 雪泉水金)       武殿 1 1000-0000 人       无所谓       无所谓       历史       无所谓       无所谓 <                                                                                                    | ************************************                                                                                                    | 制両板<br>とま学業品/<br>第50日本<br>日<br>1 海 1 戸線1 海<br>403 |
|                                                     | 取付管理 箇历管理 箇历库 人才推荐 駅天 玉袋 全部 有原有 日時座 V まが除き  文湯朝野位: 松居市场寺月 (日本 14年 秋天田) 600 当及天会 (日本 14年 秋天田) 600 当及天会 (日本 14年 秋天田) 600 当及天会 (日本 14年 秋天田) 600 当及天会 (日本 14年 秋天田) 600 当及天会 (日本 14年 秋天田) 600 当及天会 (日本 14年 秋天田) 600 当成天会 (日本 14年 秋天田) 600 当成天会 (日本 14年 秋田) 600 当成天会 (日本 14年 秋田) 600 当成長会 (日本 14年 秋田) 600 当成長会 (日本 14年 秋田) 600 当成長会 (日本 14年 秋田) 600 当成長会 (日本 14年 秋田) 600 当成長会 (日本 14年 秋田) 600 当成長会 (日本 14年 秋田) 600 当成長会 (日本 14年 秋田) 600 当成長会 (日本 14年 秋田) 600 当成長会 (日本 14年 秋田) 600 当前日) 600 当成長会 (日本 14年 秋田) 600 当前日) 600 当成長会 (日本 14年 秋田) 600 当前日) 600 当成長会 (日本 14年 秋田) 600 当前日) 600 当成長会 (日本 14年 秋田) 600 当前日) 600 当前日) 600 当前日) 600                                                                                                    | **      **      **      **      **      **     **     **     **     **     **     **     **     **     **     **     **     **     **     **     **     **     **     **     **     **     **     **     **     **     **     **     **     **     **     **     **     **     **     **     **     **     **     **     **     **     **     **     **     **     **     **     **     **     **     **     **     **     **     **     **     **     **     **     **     **     **     **     **     **     **     **     **     **     **     **     **     **     **     **     **     **     **     **     **     **     **     **     **     **     **     **     **     **     **     **     **     **     **     **     **     **     **     **     **     **     **     **     **     **     **     **     **     **     **     **     **     **     **     **     **     **     **     **     **     **     **     **     **     **     **     **     **     **     **     **     **     **     **     **     **     **     **     **     **     **     **     **     **     **     **     **     **     **     **     **     **     **     **     **     **     **     **     **     **     **     **     **     **     **     **     **     **     **     **     **     **     **     **     **     **     **     **     **     **     **     **     **     **     **     **     **     **     **     **     **     **     **     **     **     **     **     **     **     **     **     **     **     **     **     **     **     **     **     **     **     **     **     **     **     **     **     **     **     **     **     **     **     **     **     **     **     **     **     **     **     **     **     **     **     **     **     **     **     **     **     **     **     **     **     **     **     **     **     **     **     **     **     **     **     **     **     **     **     **     **     **     **     **     **     **     **     **     **     **     **     **     **     **     **     **     **     **     **     **     **     **     **     **     **     **                                                                                                    | 制両板<br>とま学業品/<br>第50日本<br>日<br>1 海 ( 产後1)海<br>403 |
|                                                     | 取付管理 箇历管理 箇历库 人才推荐 服天 玉袋 全部 有原有 日時油 V ま芽除活  文譜研究位: 校园市场专员  (日日 金 14年 秋天田) 600 (14次末金)  (日日 金 14年 秋天田) 600 (14次末金)  (日日 金 14年 秋天田) 600 (14次末金)  (日日 金 14年 秋天田) 600 (14次末金)  (日日 金 14年 秋天田) 600 (14次末金)  (日日 金 14年 秋天田) 600 (14次末金)  (日日 金 14年 秋天田) 600 (14次末金)  (日日 金 14年 秋天田) 600 (14次末金)  (日日 金 14年 秋天田) 600 (14次末金)  (日日 金 14年 秋天田) 600 (14次东金)  (日日 金 14年 秋天田) 600 (14次东金)  (日日 金 14年 秋田) 600 (14次 ★)  (日日 金 14年 秋田) 600 (14次 ★)  (日日 金 14年 秋田) 600 (14次 ★)  (日日 金 14年 秋田) 600 (14次 ★)  (日日 金 14年 秋田) 600 (14次 ★)  (日日 金 14年 秋田) 600 (14次 ★)  (日日 金 14年 秋田) 600 (14次 ★)  (日日 金 14年 秋田) 600 (14次 ★)  (日日 金 14年 秋田) 600 (14次 ★)  (日日 金 14年 秋田) 600 (14次 ★)  (日日 金 14年 秋田) 600 (14次 ★)  (日日 金 14年 秋田) 600 (14次 ★)  (日日 金 14年 秋田) 600 (14次 ★)  (日日 金 14年 秋田) 600 (14次 ★)  (日日 金 14年 秋田) 600 (14x ★)  (日日 金 14年 秋田) 600 (14x ★)                                                                                                    |                                                                                                    | 制両板<br>ミュダ軍スノ<br>第5日本<br>し海・戸油1海<br>403           |
|                                                     | 取付管理 简历管理 简历库 人才拼存 朝天 云流<br>全部 石原雪 己約当 V まが決決<br>次調整位: 松田市场を見     (149) 秋天田(7600) 当め次会        (149) 秋天田(7600) 当め次会        (149) 秋天田(7600) 当め次会        (149) 秋天田(7600) 当め次会        (149) 秋天田(7600) 当め次会        (149) 秋天田(7600) 当め次会        (149) 秋天田(7600) 当め次会        (149) 秋天田(7600) 当め次会        (149) 秋田(7600) 第の(1400) 第の(1400) 第の | 武法服务 内接 更多 投<br>和法服务 内接 更多 投<br>和历沖稿<br>方奈: 人才推荐<br>正文士 MO180<br>女」2259   3 年<br>外周王作:<br>金記   18時<br>上別<br>私房学历<br>〇 北京泰山                                                                                                    | 制両校<br>3.ま学業品/<br>第5日本<br>6<br>1.為・产品1為<br>403    |

#### 企业可以从智联企业后台 APP 端及 PC 端发起视频、C 端收到视频及连通展示

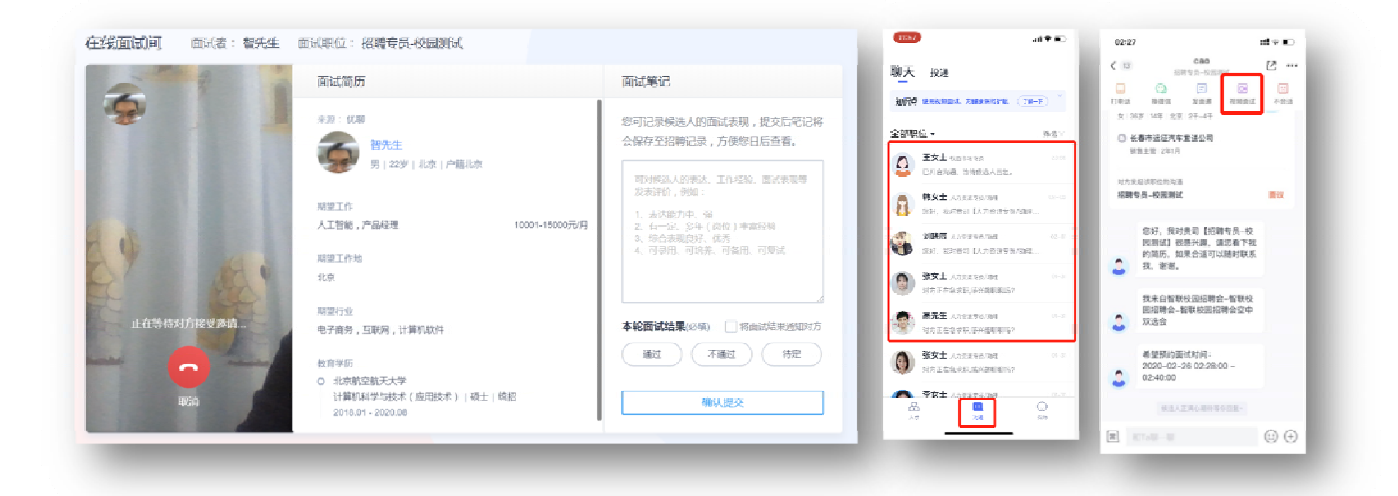

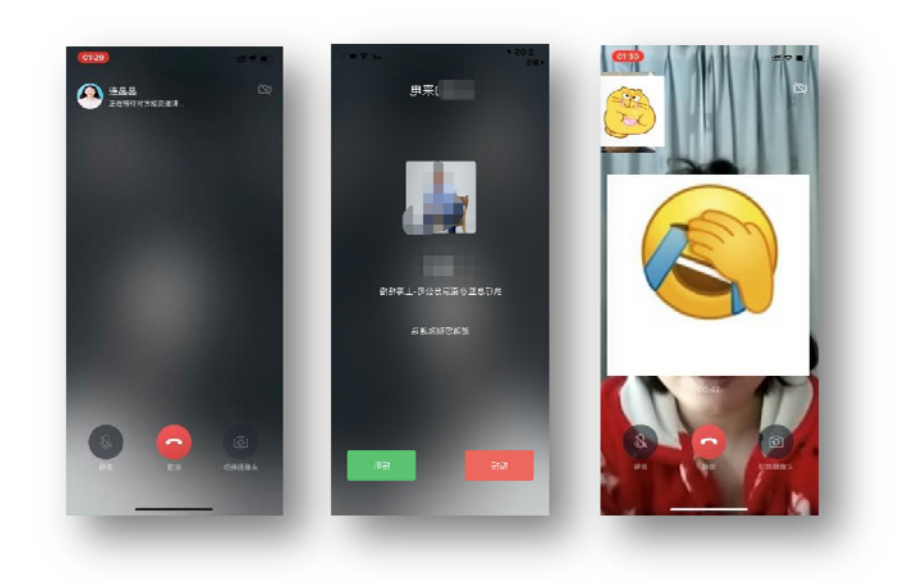

#### 学生操作指南:

一、账号登陆(支持电脑&手机浏览器访问)

访问【专场双选会链接】(C端),并进行账号登陆,第一次访问需要填写【入场信息】 如无该场链接,访问空双首页链接:sxh.zhaopin.com

- ① 无智联账号学生需要先进行【注册并提交简历】
- ② 拥有智联招聘账号但是还没有简历的学生需要先【填写一份简历】

|                                                                                                    |                                                     | 4-01                                                                                                    |     |
|----------------------------------------------------------------------------------------------------|-----------------------------------------------------|----------------------------------------------------------------------------------------------------|-----|
| 2017 (111) (111) (111) (111) (111) (111) (111)                                                                                                    | (22)                                                | i stotaporno<br>入程/自由                                                                                                    |     |
|                                                                                                    |                                                     | A An allo                                                                                                    |     |
|                                                                                                    | 交空中双选会                                              |                                                                                                    |     |
| 1 1 1 1 1 1 1 1 1 1 1 1 1 1 1 1 1 1 1 1                                                                                                    |                                                     | 2210<br>14                                                                                                    |     |
|                                                                                                    | 10000-00 0-10.4.00<br>200-0 0-000-4                 | 67                                                                                                    | 1   |
| HALL CONDUCT TO ADDREE                                                                                                    |                                                     | 学校省林                                                                                                    | - 1 |
| A REAL PROPERTY AND A REAL PROPERTY AND A REAL | 进入全场                                                | 👝 301±123                                                                                                    | >   |
|                                                                                                    |                                                     | 5620                                                                                                    |     |
| 1021718                                                                                                    |                                                     | 高速人学医常许(6)回                                                                                                    |     |
| 80.0540340913970.04030010.5149.55470                                                                                                    | (1744.00) 2521122, (KU) BLITTTA (MA) BANDA (BBS)    |                                                                                                    |     |
| 11、你要否这在黄寨就人会无不不的实习运行?你是否已经在回路会们为家天常和                                                                                                    | 5、 经济水均需要行的边际 7 份易已陷入人来,能以如何,必须常动是无果?你是否            | 业中学校                                                                                                    |     |
| 通了第52后,便石沉大海桑无常识。                                                                                                    |                                                     | 图133123                                                                                                    |     |
| (1) (10) 1000 [4.7 (4.8 ) 29832 ( .) 这次了你说过了招助课式、为你的                                                                                                    | F进行企业之间更成广的交流干台,为你就作此里更许,还是更高。但都就更发合的               |                                                                                                    |     |
| ※点 正常記書合小し優重法 トエルス次の戸31-16                                                                                                    |                                                     | 1204                                                                                                    |     |
| 机会。西东间最全位大爆集场,上干优系岗位已经上线。                                                                                                    |                                                     | 学員<br>特徴入学言 (私治)                                                                                                    |     |
| no, efselicter, l'herddin.                                                                                                    |                                                     | 空号<br>话读入学员(必纳)                                                                                                    |     |
| N.S. BRRECHURK, LTHERCHELG.                                                                                                    | 高户国发旗械: 400.0                                       | 22년<br>(計論入学 및 (公讷)<br>(今天之上                                                                                                    |     |
| nd, Beneditens, ltaircoulta,<br>                                                                                                    | <b>条户国际实现</b> ,400点                                 | 22日<br>                                                                                                    |     |
| ng, Brezolfre, Lynroddig,                                                                                                    | алііяны «Фл                                         | 会社<br>特定入学で(必須)<br>合気差点<br>特定入分の会社<br>                                                                                                    |     |
| ng, Brendunens, l'francuzza.<br>200 <b>4-100</b>   Sver                                                                                                    | 8.755.74: 400                                       | 2013<br>19132年1日の191<br>19132年<br>19132年<br>19132年<br>19132年<br>19132年<br>1913年<br>1913年<br>1915年<br>1915<br>1915 | _   |
| ng, Brredorard, Lynskouzza,                                                                                                    | SPESAL 400                                          | 교년<br>'위로/파티 (29명)<br>'위로/파티 (29명)<br>'위로/파티<br>'위로/아티<br>'위로/아티<br>'위로:<br>'위로:<br>'위로:<br>'위로:<br>'위로:<br>'위로:<br>'위로:<br>'위로:                                                                                                    |     |
| nd, BRRECHENR, LYRERCHER.                                                                                                    | алаары; 400<br>рг<br><u>рг</u><br><u>ргада</u> анда | 과로<br>(위호자 1997)<br>(이후 1997)<br>(위호자 1997)<br>(위호자 1997)<br>(위호주 1997)<br>(위호주 1997)<br>(위호주 1997)<br>(위호주 1997)<br>(위호주 1997)<br>(위호주 1997)<br>(위호주 1997)<br>(위호주 1997)<br>(위호주 1997)<br>(위호주 1997)<br>(위호주 1997)<br>(위호주 1997)<br>(위호주 1997)<br>(위호주 1997)<br>(위호주 1997)<br>(위호주 1997)<br>(위호주 1977)<br>(위호주 1977)<br>(위호주 1977)<br>(위호주 1977)<br>(위호주 1977)<br>(위호주 1                        |     |
| no, Brenzolan, Jterrolan,                                                                                                    |                                                     | · · · · · · · · · · · · · · · · · · ·                                                                                                    |     |
| no brezowek, jterrozza                                                                                                    |                                                     | 과정<br>'해초入부터 (20명)<br>'해초入부터 (20명)<br>'해초入부터 (20명)<br>'해출<br>'사람같은<br>'해출<br>'사람같은 '관                                                                                                    |     |
|                                                                                                    |                                                     | 2014<br>中止人かす(2014)<br>のながた<br>日本ののない<br>のなたた<br>日本ののない<br>のなたた<br>日本ののない<br>のなたた<br>日本ののない<br>のなたた<br>日本ののない<br>のない<br>日本ののない<br>のない<br>日本のののない<br>日本のののない<br>のののののでのない<br>のののののでのない<br>のののののでのない<br>のののののでのない<br>のののののでのない<br>のののののでのない<br>のののののでのない<br>のののののでのない<br>ののののでのない<br>ののののでのない<br>ののののでのない<br>ののののでのない<br>ののののでのない<br>ののののでのない<br>ののののでのない<br>ののののでのない<br>ののののでのない<br>ののののでのない<br>ののののでのない<br>ののののでのでのでのでのでのでのでのでのでのでのでのでのでのでのでのでのでの                                                                                                    |     |
|                                                                                                    | ADERA 400                                           | 24년<br>1962년 1987년<br>                                                                                                    |     |
|                                                                                                    | АЛДКАН: 400                                         | 24년<br>11년 27년 189(1)<br>- 수정원을<br>11월 2, 수정원일<br>- 여왕권을<br>- 유왕권은<br>- 유왕권을<br>- 유왕권을                                                                                                    |     |
|                                                                                                    | AREAK 400                                           | 24년<br>1962년 1979년<br>1982년 1979년<br>1982년 1982년 1882년 1882년 1882년 1882년 1882년 1882년 1882년 1882년 1882년 1882년 1882년 1882년 18820 18820 188820 18820 18820 18820 18820 18820 18820 18820 18820 18820 188200                                                                                                    |     |

#### 二、报名&投递

点击【报名参会】,填写【选择简历】【填写求职意向】,浏览企业招聘信息进行【投递】

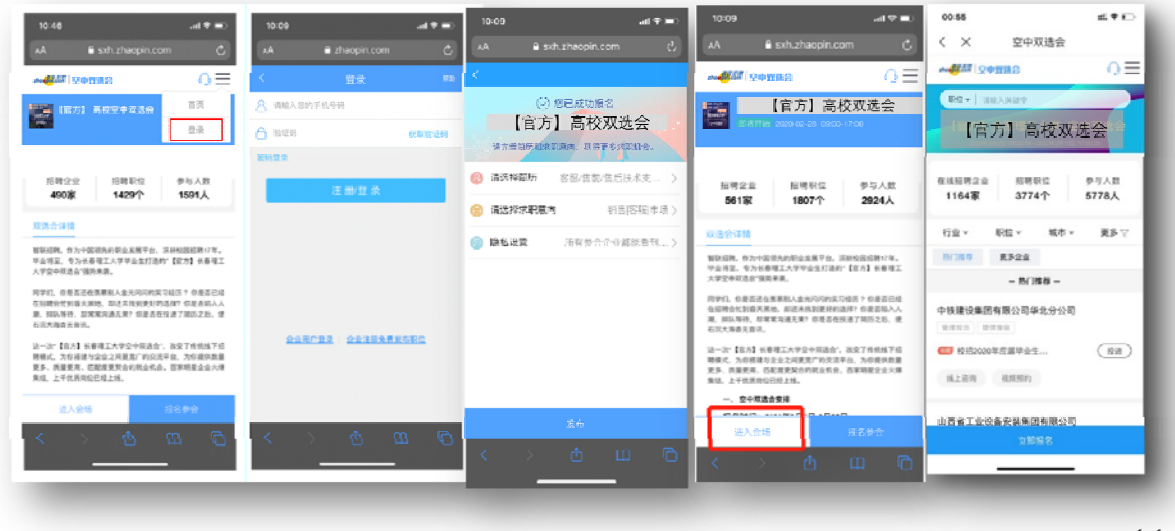

三、活动当天在线咨询&视频面试(移动端使用面试)

#### 1、准备动作:

下载智联招聘 APP,进行账号登陆,确保 APP 消息提醒是打开状态。

#### <mark>2、会场登陆</mark>

活动当天开场前 30 分钟,学生将会收到短信,进入专场链接登陆 若无专场链接可在 APP 端进入空双主页,直接参与 PC 端访问: sxh.zhaopin.com

| 5-59 4                                           | -14 K             |     |                                  |                   |                            |                       |
|--------------------------------------------------|-------------------|-----|----------------------------------|-------------------|----------------------------|-----------------------|
| Q HERP<br>空中双遗会・春招<br>私教教 Estens: 38770<br>2005年 | 早鸟场<br>0.000<br>1 | 00☆ | Sxh.zha                          | opin.com          | ◆ ● ∨   点出捜索               | Q ■ ■ + × + ₽ ● + № ■ |
|                                                  |                   |     |                                  | 智联 :              | 空中双选会                      |                       |
|                                                  |                   |     | 1000 2000-000<br>1010-001980-000 | 98302±±±0,7509464 | 185. Häck9-                |                       |
| 名定然期                                             |                   |     |                                  | <b>〒井田林</b> 路     | と決胜未来                      |                       |
|                                                  |                   |     | 12363                            |                   | allassetts Strall.<br>热门场次 |                       |
|                                                  | ₩ <b>8</b>        |     |                                  |                   |                            |                       |

#### <mark>3、主动发起咨询和视频面试</mark>

| 门推荐 更多企业                                     |                                                                |                               |
|----------------------------------------------|----------------------------------------------------------------|-------------------------------|
| 多企业                                          |                                                                |                               |
| Solex 厦门松寨科技股份有限公司                           | <mark>語脳网</mark> 北京意聪互取信息技术有限公司<br>Michelium <i>福田中</i> 紀人 川田崎 | 代創(青岛) 数回技术有限公司<br>展730% 六年一主 |
| 🚥 外贸业务员(莫道、日道、西班 🛛 政策                        | 🐸 上市公司為時間告人员 🛛 段遊                                              | 🚳 办公室文员(英语/叫)理/外企/客 以過        |
| 📾 品质工程师 ( 2020届应届生 ) 🛛 👳                     | 🚥 上市公司餐排五邊精銷售 🛛 展進                                             | (1) 英文助理(外语/文员/美企/协公 B        |
| 11.1.1.1.1.1.1.1.1.1.1.1.1.1.1.1.1.1.1       | 😇 高薪直聘销售专员 大客户代表 我递                                            |                               |
| (O alem) (D panet) deterate                  | Carrest (Brinney) particular                                   | C SIEN (C MARK) BANKS         |
| ())<br>())<br>())))))))))))))))))))))))))))) | ◎ 见着找房(南京)科技有限公司<br>※社工作 会争/遗行                                 | ★ 大原福布斯教育指训学校<br>会も歩き 工作 ☆    |
| 668 浙江伊利2020年被国招聘 1836                       | (11) 房产经纪人/管业质问 改送                                             | 669 初向十张师(语教美術化改变ha 1818      |
|                                              | 🔠 销售管给生 贝壳大平台 储备经                                              | (通数外) 投送                      |
|                                              |                                                                | (110164) 2018                 |
|                                              |                                                                |                               |

▲ 点击【在线咨询】按钮跳出弹窗,线上直接沟
 − 12 -

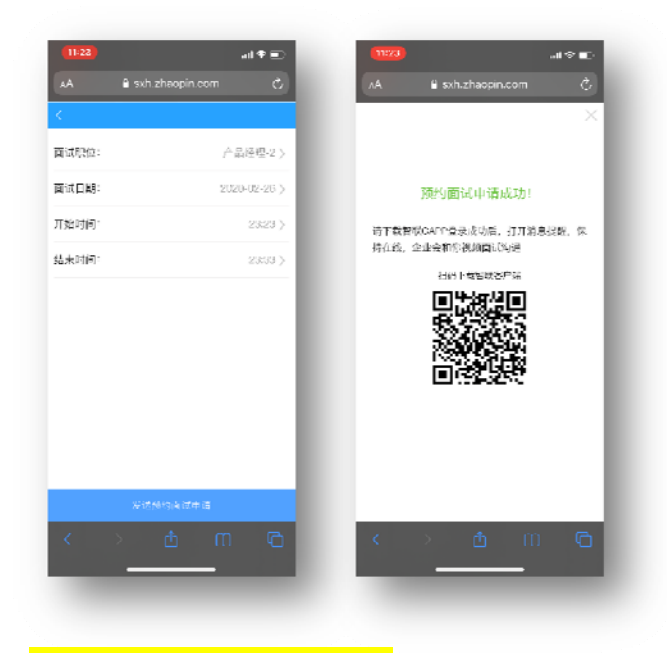

<mark>4、接收企业主动发起视频面试</mark>

↓ 收到智联招聘 APP【消息提醒】,打开智联招聘 APP 在【消息】板块进行文字回复/接听视频弹
窗

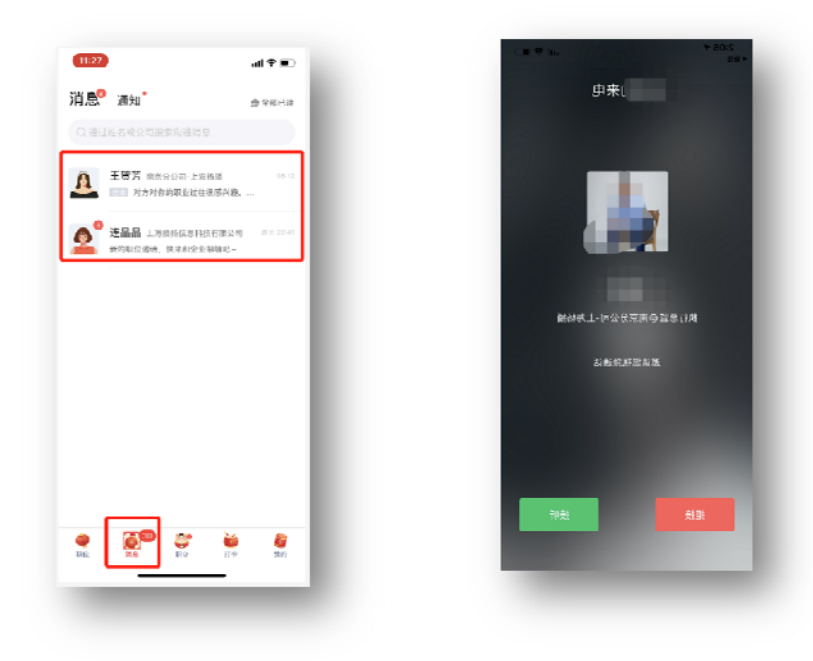